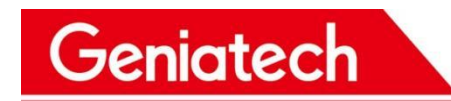

## **IoT Development Board User Manual**

MODEL: DB202

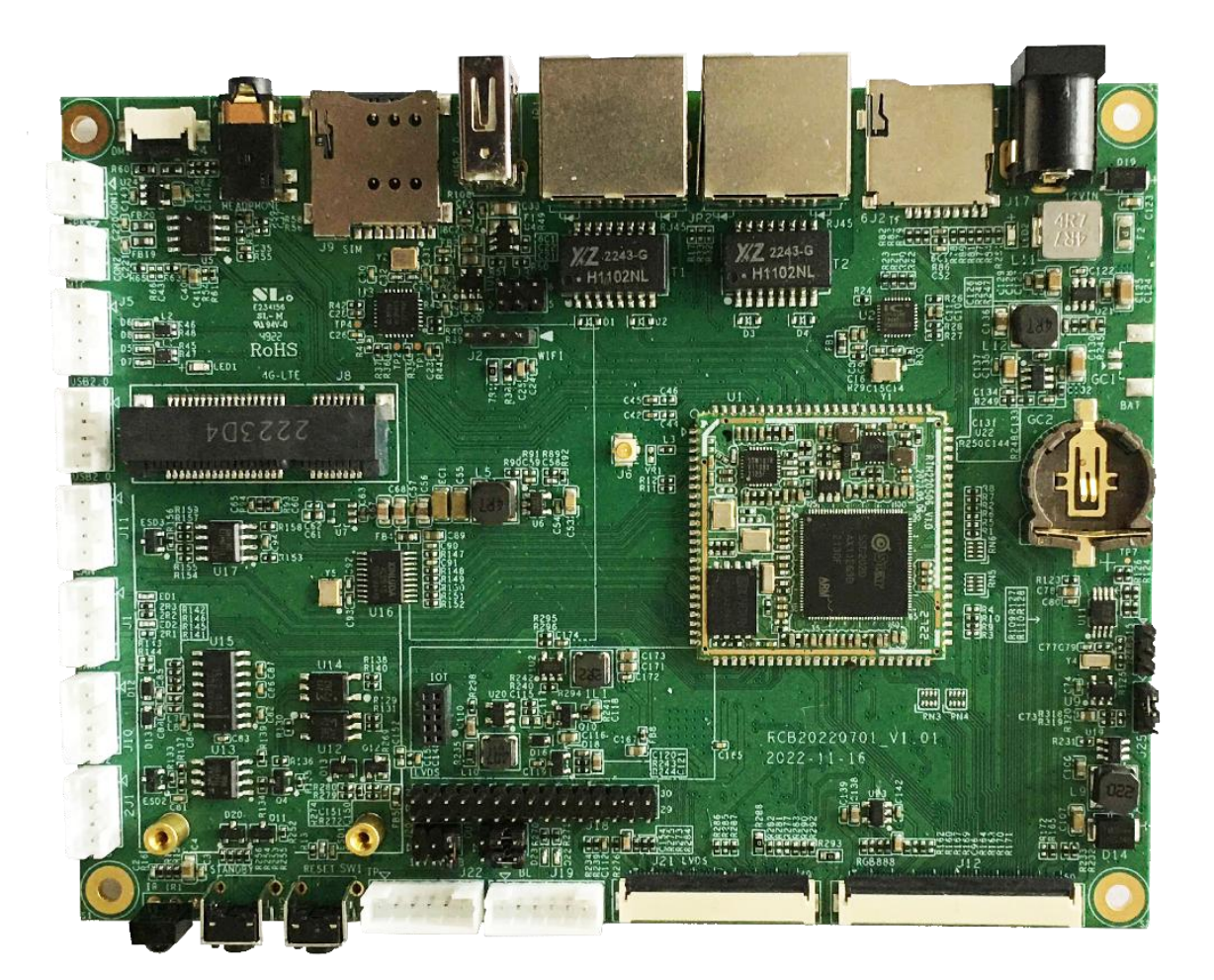

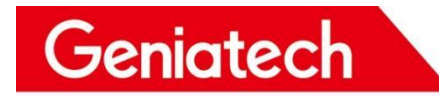

## Documentation

|     | REVISION HISTORY           |               |              |            |        |  |  |  |
|-----|----------------------------|---------------|--------------|------------|--------|--|--|--|
| No. | Chang cause                | Chang version | Chang person | Chang DATA | Remark |  |  |  |
| 1   | Creating documentation     | V1.0          | WJ           | 2022-11-22 |        |  |  |  |
| 2   | Modify RS232 not available | V1.01         | МК           | 2023-04-13 |        |  |  |  |
|     |                            |               |              |            |        |  |  |  |

This development test instruction mainly describes the test points, test steps, and environmental construction involved in the DB20x project test.

Website: www.geniatech.com

Address: Room 02-04, 10 / F, Block A, Building 8, Shenzhen International Innovation Valley, Dashi Road, Nanshan District, Shenzhen, Guangdong, China.

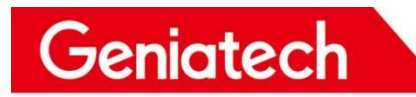

#### CONTENTS

| 1. General Description                                    | 1  |
|-----------------------------------------------------------|----|
| 2. Product pictures                                       | 1  |
| 3.Board view                                              | 2  |
| 4.Features                                                | 2  |
| 5.Sigmastar SSD20x Diagram                                | 4  |
| 6.Support Formats                                         | 4  |
| 7.Extension GPIO definition                               | 5  |
| 8.Functional Testing                                      | 6  |
| 8.1 Hardware Interface Diagram                            | 6  |
| 8.2 Test Preparation:                                     | 7  |
| 8.3 WIFI Test                                             |    |
| 8.4 Ethernet Test                                         | 10 |
| 8.5 TF Card Test                                          | 11 |
| 8.6 Headset,Speaker,Microphone(headset mic and 2 Pin mic) | 12 |
| 8.7 LVDS 7" Screen & Touch                                |    |
| 8.8 RS485 Communication                                   |    |
| 8.9 LTE Test                                              | 17 |
| 8.10 USB Port Test                                        |    |
| 8.11 GTIOT Interface Test                                 |    |
| 9. Precautions for use                                    | 22 |
|                                                           |    |

## 1. General Description

SSD20X is a highly integrated SoC chip from Sigmastar. It based on arm architecture (A7 dual core 1.2 GHz, integrates hardware H.264 / H.265 video decoder, built-in DDR, built-in 2 d graphics engine, support for TTL/MIPI display driver interface, built-in Ethernet MAC and PHY, etc., mainly used in intelligent building indoor machine, smart home control, small gateway, elevator floor indicator, the speech recognition application of household appliances, VOIP, coffee machine and so on many scenes with screen display.

- Sigmastar SSD201/SSD202 with ARM Cortex-A7 Dual Core up to 1.2GHz
- 128MB RAM for SoM202 (64MB RAM for SoM201), 128MB/256MB Nand Flash
- Two 10/100M Ethernet
- Tiny Linux OS, 1s boot time
- Supports MIPI-DSI 4-lane interface. TTL supports the RGB666 or RGB888 format, and also supports the LVDS interface, with a maximum resolution of 1920 x 1080 FHD 60fps
- With rich interfaces such as I2C, UART, SPI, USB2.0, RMII, I2S(supports digital microphone array input), and others
- Support stereo input and output
- Support 8K/16K/48KHz sampling rate recording
- Stable operation at 0 °C-80 °C working temperature for 7X24 hours
- Designed for Commercial Application

## 2. Product pictures

Below pictures are for reference only:

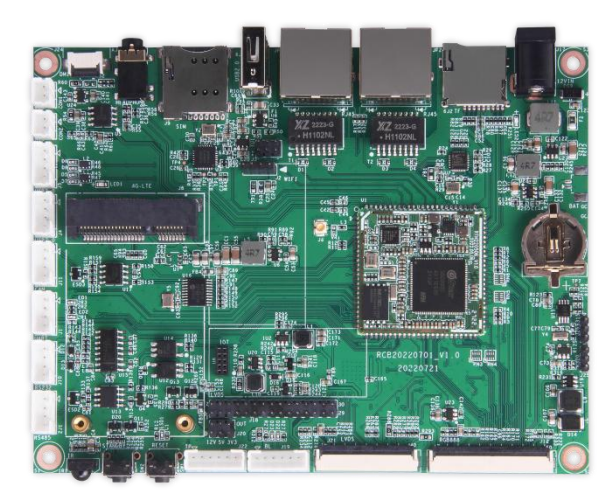

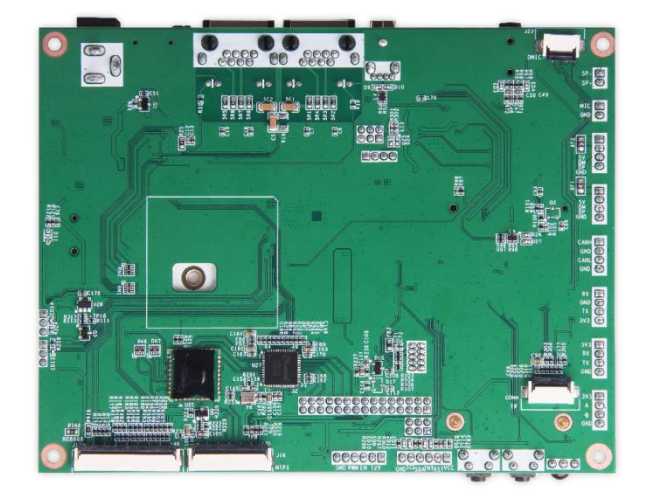

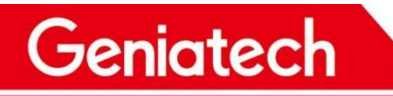

## 3. Board view

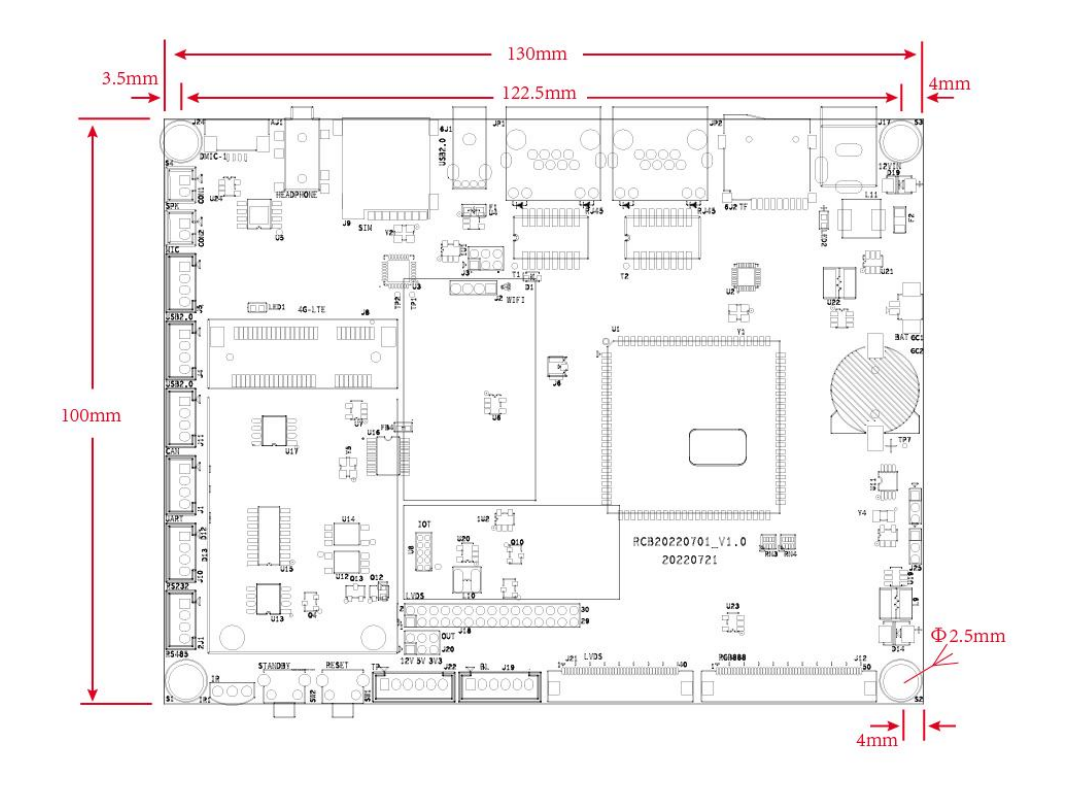

## 4. Features

| CDU     | Chip                      | SigmaStar SSD201/SSD202                                        |  |  |  |  |
|---------|---------------------------|----------------------------------------------------------------|--|--|--|--|
|         | CPU Frequency             | ARM <sup>®</sup> Cortex-A7 dual core up to 1.2GHz              |  |  |  |  |
| Storage | Internal Memory           | SoM202:DDR3 128MB SoM201: DDR2 64MB                            |  |  |  |  |
| Storage | Internal Storage          | 1/2/4 bit SPI-NOR/SPI-NAND Flash 128MB/256MB/512MB             |  |  |  |  |
|         | 2G/3G/4G/LTE              | LTE for EU、LTE for AU、LTE for US(Optional)                     |  |  |  |  |
|         | Built-in WiFi             | 802.11 a/b/g/n                                                 |  |  |  |  |
|         | WiFi 2.4G Frequency Range | 2.400~2.497GHz                                                 |  |  |  |  |
| Network | USB WiFi                  | Can delete built-in WiFi module, use external USB WiFi module. |  |  |  |  |
|         |                           | 1*RJ45 10/100Mbps LAN(JP1) Default Ethernet port               |  |  |  |  |
|         | Ethernet port(LAN)        | 1*RJ45 10/100Mbps (JP2),This network port is reused with the   |  |  |  |  |
|         |                           | RGB display interface, and resistance hopping is required      |  |  |  |  |
|         |                           | 4-lane with max. 1.5Gbps and output up to FHD 60fps            |  |  |  |  |
|         |                           | 30Pin FPC 0.5                                                  |  |  |  |  |
| Display |                           | HD 60fps with RGB666                                           |  |  |  |  |
|         | RGB                       | 40Pin FPC 0.5                                                  |  |  |  |  |
|         |                           | HD 60fps with RGB888 format                                    |  |  |  |  |

Room 02-04, 10/F, Block A, Building 8, Shenzhen International Innovation Valley, Dashi Road, Nanshan District, Shenzhen, Guangdong, China

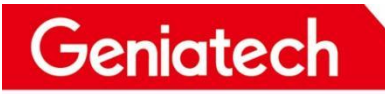

## Shenzhen Geniatech Inc., Ltd.

www.geniatech.com

|                              |                       | 50Pin FPC 0.5                                           |  |  |  |  |  |
|------------------------------|-----------------------|---------------------------------------------------------|--|--|--|--|--|
|                              |                       | Compatible with VESA and JEIDA standard                 |  |  |  |  |  |
|                              |                       | Resolution Up to 1920x1080 60Hz or any other Resolution |  |  |  |  |  |
|                              |                       | whose Pixel Clk less than 200MHz                        |  |  |  |  |  |
|                              |                       | 40Pin FPC 0.5                                           |  |  |  |  |  |
|                              |                       | Compatible with VESA and JEIDA standard                 |  |  |  |  |  |
|                              |                       | Resolution Up to 1920x1080 60Hz or any other Resolution |  |  |  |  |  |
|                              |                       | whose Pixel Clk less than 200MHz                        |  |  |  |  |  |
|                              |                       | 2*15Pin 2.0                                             |  |  |  |  |  |
|                              |                       | 12V/5V/3.3V selection                                   |  |  |  |  |  |
|                              | LVD3 Voltage          | 6Pin 2.0 ranking                                        |  |  |  |  |  |
| Touch interface              | Canacitivo touch      | 6Pin2.0 ranking                                         |  |  |  |  |  |
| Touch interface              |                       | 6Pin FPC 0.5                                            |  |  |  |  |  |
|                              |                       | USB-A 2.0 x 1                                           |  |  |  |  |  |
|                              | 0362.0                | Two 4Pin 2.0 ranking                                    |  |  |  |  |  |
| 1/O interfece                | CAN                   | 4Pin 2.0 ranking                                        |  |  |  |  |  |
| I/O Interface                | RS232                 | 4Pin 2.0 ranking                                        |  |  |  |  |  |
|                              | RS485                 | 4Pin 2.0 ranking                                        |  |  |  |  |  |
|                              | UART                  | 4Pin 2.0 ranking                                        |  |  |  |  |  |
|                              | DC 405                | TIA485/EIA-485-A                                        |  |  |  |  |  |
|                              | K5485                 | -7~+12V                                                 |  |  |  |  |  |
|                              |                       | ISO11898-2:2016 and SAE J2284-1 to SAE J2284-5          |  |  |  |  |  |
| Protocol                     | CAN                   | ESD Protection(8kV IEC and HBM)                         |  |  |  |  |  |
|                              |                       | 5Mbit/s                                                 |  |  |  |  |  |
|                              | UART                  | IO level 3.3V                                           |  |  |  |  |  |
|                              | RS232                 | ±5~±15V                                                 |  |  |  |  |  |
|                              | AMIC                  | 8K/16K/32K/48KHz sampling rate                          |  |  |  |  |  |
| Audio interface              | DMIC                  | 8K/16K/32K/48KHz sampling rate                          |  |  |  |  |  |
|                              | 1 x LINEOUT           | 8K/16K/32K/48KHz sampling rate                          |  |  |  |  |  |
| IR Interface                 | 1 x IR input          | NEC code value                                          |  |  |  |  |  |
|                              | LEDs                  | Power                                                   |  |  |  |  |  |
|                              | SIM Slot              | Micro SIM Card                                          |  |  |  |  |  |
| <b>F 1 1 1 1 1 1 1 1 1 1</b> | SD Card               | Micro SD Card                                           |  |  |  |  |  |
| Extended interface           | GTIoT                 | 2*5P 1.27 socket                                        |  |  |  |  |  |
|                              | Debug                 | 4P 2.0 ranking                                          |  |  |  |  |  |
|                              | Button                | Reset,User-defined custom keys(Power Standby)           |  |  |  |  |  |
|                              | Supply voltage        | DC12V 2A (4.5V~18V)                                     |  |  |  |  |  |
| Description                  | DC Interface          | Φ5.5/2.1mm                                              |  |  |  |  |  |
| Power pack                   | Energy                | Within 3W( No display screen for reference only)        |  |  |  |  |  |
|                              | RTC&Watchdog          | 3V                                                      |  |  |  |  |  |
| <b>_</b> .                   | Operating temperature | 0°C-80°C                                                |  |  |  |  |  |
| Environment                  | Operating humidity    | 10%~90%                                                 |  |  |  |  |  |

Room 02-04, 10/F, Block A, Building 8, Shenzhen International Innovation Valley, Dashi Road, Nanshan District, Shenzhen, Guangdong, China

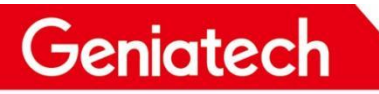

### Shenzhen Geniatech Inc., Ltd.

www.geniatech.com

| Machanical proportios | Size (mm)                    | 130*100                              |  |  |  |  |
|-----------------------|------------------------------|--------------------------------------|--|--|--|--|
| Mechanical properties | Net Weight (g)               | 90                                   |  |  |  |  |
| Operating system(OS)  | Linux kernel version: 4.9.84 | UI flythings, littleVGL, miniGUI, QT |  |  |  |  |
| Other                 | WiFi antenna                 |                                      |  |  |  |  |

## 5. Sigmastar SSD20x Diagram

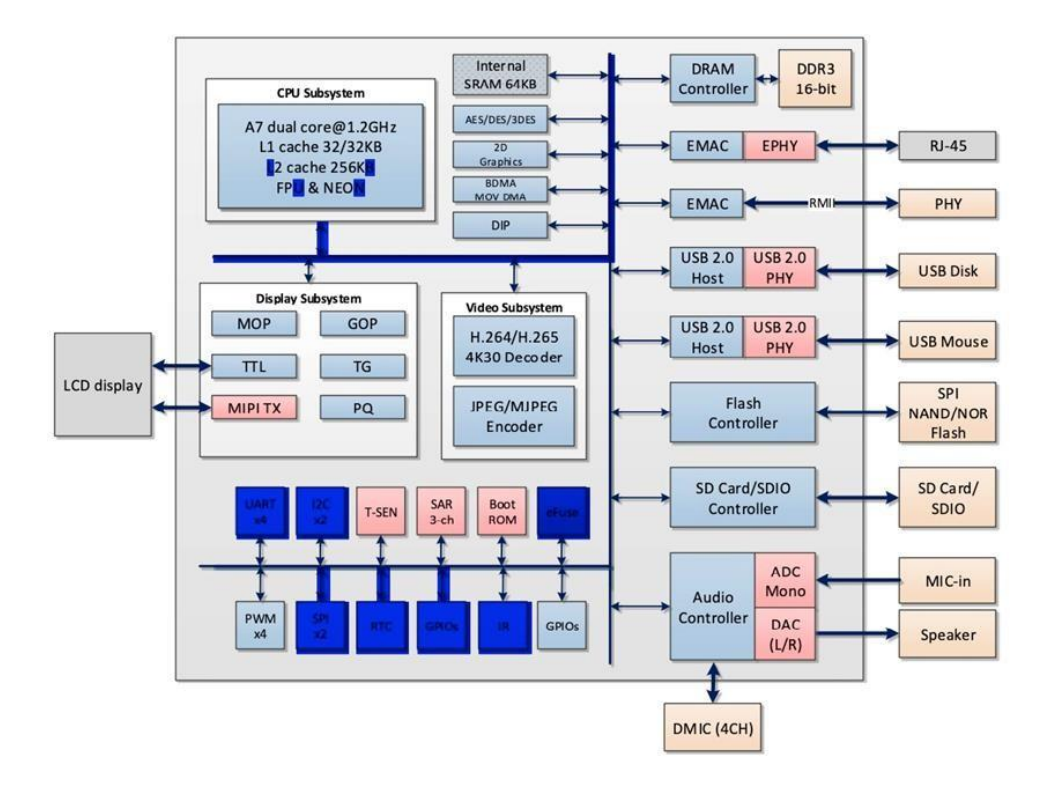

## 6. Support Formats

Video Decoder

- H.264/AVC Variable block size;CABAC/CAVLC;Support max.resolution FHD 1080P@60fps
- H.265/HEVC I/P/B slices;variable CTU size;High performance CABAC decoding;Support max.resolution FHD 1080P@60fps

JPEG Encoder

- Support JPEG baseline encoding
- Support YUV422 or YUV420 formats
- Support max. Resolution FHD(1920\*1080) with 15fps

## Shenzhen Geniatech Inc., Ltd.

www.geniatech.com

## 7. Extension GPIO definition

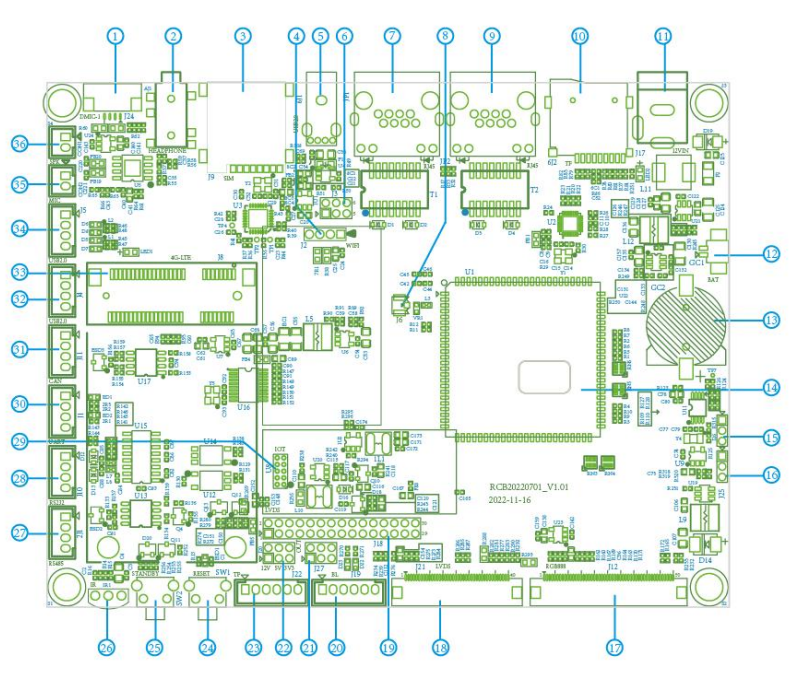

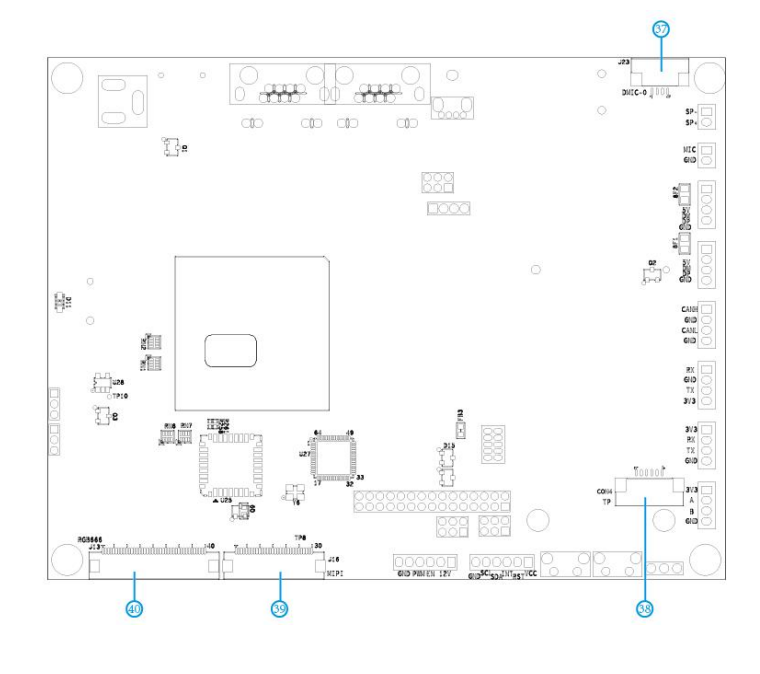

| No. | Name                         | Description                                   |
|-----|------------------------------|-----------------------------------------------|
| 1   | DMIC interface               | 1*6Pin 0.5 FPC                                |
| 2   | Audio+Mic                    | 1*3.5mm Jack                                  |
| 3   | SIM Card Slot                | 1*Micro SIM Card                              |
| 4   | USB2.0-1                     | 1*USB2.0 4Pin 2.0mm(For the USB WiFi modules) |
| 5   | USB2.0                       | 1*USB2.0 Type A                               |
| 6   | USB2.0-1 Skipping selection  | 1* (2*3Pin 2.0mm)                             |
| 7   | LAN1                         | 1*RJ45 10/100(LED)                            |
| 8   | WIFI ANT                     | 1*IPXE Port                                   |
| 9   | LAN2                         | 1*RJ45 10/100(LED)                            |
| 10  | TF Card Slot                 | 1*Micro SD Card                               |
| 11  | DC IN                        | 1* DC IN (Φ5.5/2.1mm)                         |
| 12  | RTC Battery interface        | 1*2Pin                                        |
| 13  | RTC Battery                  | CR1220 battery seat                           |
| 14  | SoM202                       | 1*96Pin 1.0mm stamp package                   |
| 15  | WDT Function Selection       | 1*3Pin2.0mm                                   |
| 16  | MIPI/LVDS Function Selection | 1*3Pin2.0mm                                   |
| 17  | RGB888                       | 1*50Pin0.5mm FPC                              |
| 18  | LVDS                         | 1*30Pin0.5mm FPC                              |
| 19  | LVDS                         | 1*(2*15Pin2.0mm)                              |
| 20  | LCD Voltage                  | 1*6Pin2.0mm                                   |
| 21  | RS232/RS485 choose           | 1*(3*2Pin 2.0mm)                              |
| 22  | LCD Voltage choose           | 1*(3*2Pin 2.0mm)                              |
| 23  | 12C(TP)                      | 1*6Pin2.0mm                                   |
| 24  | Reset key                    | 1*key                                         |
| 25  | User-defined custom keys     | 1*key                                         |
| 26  | IR Reception                 | 1*IR                                          |
| 27  | RS485                        | 1*4Pin2.0mm                                   |
| 28  | RS232                        | 1*4Pin2.0mm                                   |
| 29  | GTIoT                        | 1*(2x5Pin1.27mm)                              |
| 30  | Debug UART                   | 1*4Pin2.0mm                                   |
| 31  | CAN                          | 1*4Pin2.0mm                                   |
| 32  | USB2.0-2                     | 1*4Pin2.0mm                                   |
| 33  | Mini PCle                    | 1*52Pin 8.5mm                                 |
| 34  | USB2.0-3                     | 1*4Pin2.0mm                                   |
| 35  | AMIC                         | 1*2Pin2.0mm                                   |
| 36  | SPK                          | 1*2Pin2.0mm                                   |
| 37  | DMIC                         | 1*6Pin0.5mm FPC                               |
| 38  | I2C(TP)                      | 1*6Pin0.5mm FPC                               |
| 39  | MIPI                         | 1*30Pin0.5mm FPC                              |
| 40  | RGB666                       | 1*40Pin0.5mm FPC                              |
|     |                              |                                               |

## 8. Functional Testing

Description: This test guide focuses on the test points, test steps, and environment setup involved in DB20x project testing.

### 8.1 Hardware Interface Diagram

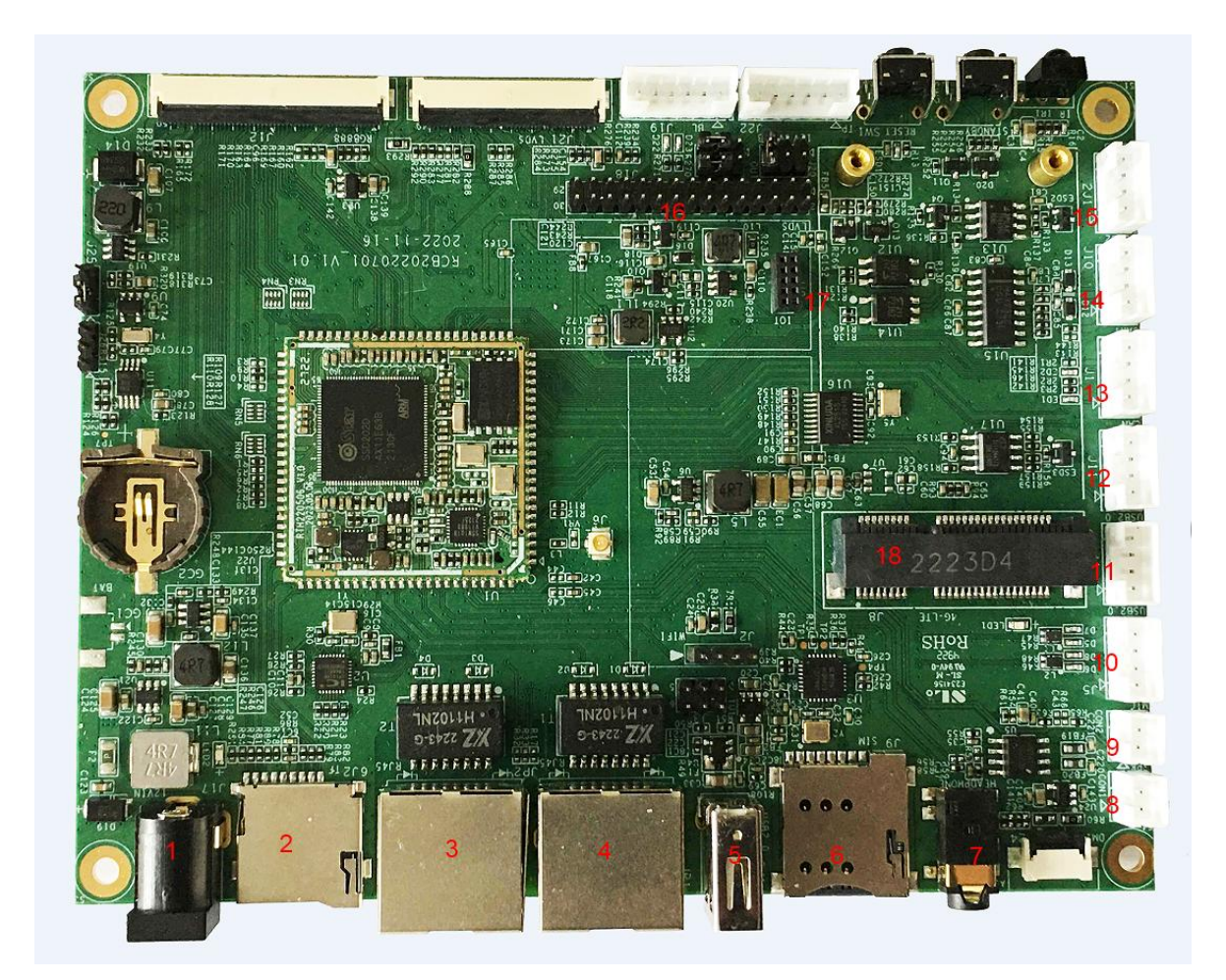

| No. | Interface name   | No. | Interface name   |
|-----|------------------|-----|------------------|
| 1   | DC12V input      | 2   | TF card          |
| 3   | Ethernet 2(LAN2) | 4   | Ethernet 1(LAN1) |
| 5   | USB2.0           | 6   | SIM card         |
| 7   | Headphone jack   | 8   | microphones      |
| 9   | Speaker          | 10  | USB2.0           |
| 11  | USB2.0           | 12  | CAN              |
| 13  | Debug            | 14  | RS485            |

## Shenzhen Geniatech Inc., Ltd.

www.geniatech.com

| 15 | RS232 | 16 | LVDS                |
|----|-------|----|---------------------|
| 17 | GTIoT | 18 | Mini PCleLTE module |

## 8.2 Test Preparation:

Prepare a serial cable to connect the Debug port of the board to the PC, enter Device Manager->Ports of the PC to check the port number recognized by the system. Open the terminal debugging tool, select the corresponding port number and baud rate 115200.

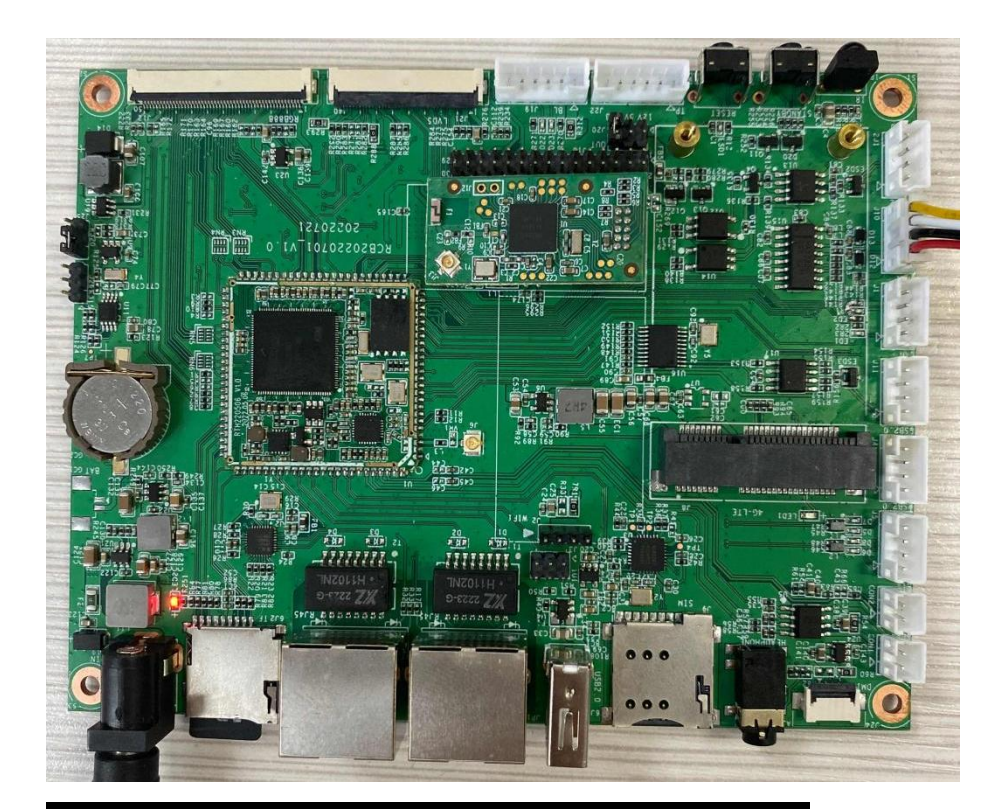

| Port:         | COM6           | ~  | ОК      |
|---------------|----------------|----|---------|
| Baud rate:    | 115200         | ~  |         |
| Data:         | 8 bit          | ~  | Cancel  |
| Parity:       | none           | ~  |         |
| Stop:         | 1 bit          | ~  | Help    |
| Flow control: | none           | ~  |         |
| Transmit dela | iy<br>c/char 0 | ms | ec/line |

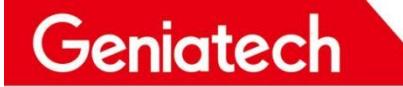

#### 8.3 WIFI Test

8.3.1 Connect to encrypted WiFi

Execute the vi /appconfigs/wpa\_supplicant.conf directive for configuration Press i to edit, add the following, and then type :wq to save the configuration network={

ssid="geniatech360" // Name of the encrypted WiFi in the environment

key\_mgmt=WPA-PSK

psk="geniatech1234" //WiFi password

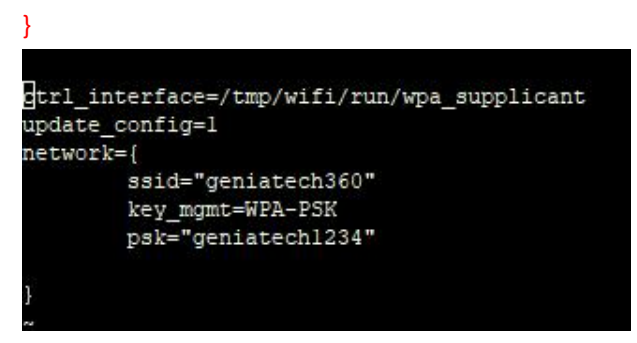

Execute the following command again:

cd /config/wifi/ export LD\_LIBRARY\_PATH=\$LD\_LIBRARY\_PATH:/usr/local/lib:/lib:/config/wifi ./wpa\_supplicant -Dnl80211 -i wlan0 -c /appconfigs/wpa\_supplicant.conf -d & udhcpc -q -i wlan0 -s /etc/init.d/udhcpc.script &

```
/config/wifi # Sending select for 192.168.0.76...
Lease of 192.168.0.76 obtained, lease time 172800
Setting IP address 192.168.0.[Sstar_log]:ieee80211_ifa_changed(wlan0):IPv4 enable,end_time(-148120)
76 on wlan0
Deleting routers
route: SIOCDELRT: No such process
Adding router 192.168.0.1
Recreating /appconfigs/resolv.conf
Adding DNS server 192.168.0.1
```

Once you have this printed, type ifconfig to see if wlan0 has an IP

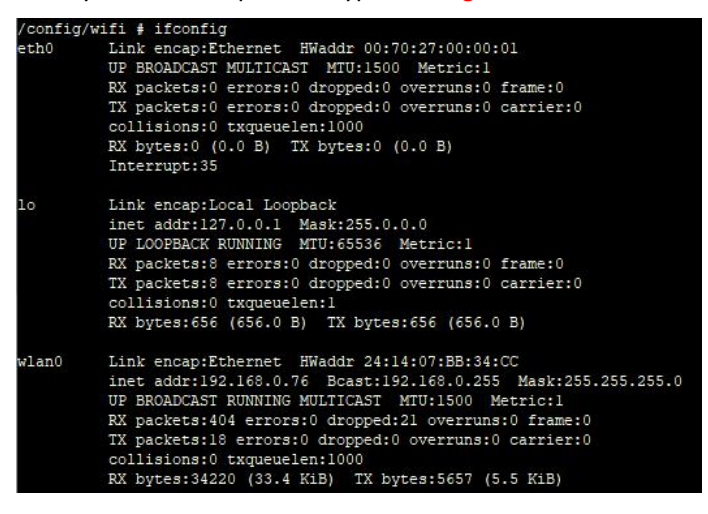

#### 8.3.2 Connect to unencrypted WiFi

Go to configuration vi /appconfigs/wpa\_supplicant.conf, add the following configuration, and then type :wq to save the configuration

network={

ssid="HUAWEI-H10V21" // Name of the unencrypted WiFi in the environment

key\_mgmt=NONE

Sending discover.../wifi/run/wpa\_supplicant update\_config=1 network={ ssid="HUAWEI-H10V21" key\_mgmt=NONE

Execute the following command again::

cd /config/wifi/

[1]+ Done

export LD\_LIBRARY\_PATH=\$LD\_LIBRARY\_PATH:/usr/local/lib:/lib:/config/wifi ./wpa\_supplicant -Dnl80211 -i wlan0 -c /appconfigs/wpa\_supplicant.conf -d & udhcpc -q -i wlan0 -s /etc/init.d/udhcpc.script &

Deleting routers route: SIOCDELRT: No such process Adding router 192.168.3.1 Recreating /appconfigs/resolv.conf Adding DNS server 192.168.3.1

udhcpc -q -i wlan0 -s /etc/init.d/udhcpc.script

With this printed, type ifconfig to see if wlan0 has an IP

| /config | /wifi # ifconfig                                                                                                    |
|---------|----------------------------------------------------------------------------------------------------|
| eth0    | Link encap:Ethernet HWaddr 00:70:27:00:00:01<br>UP BROADCAST MULTICAST MTU:1500 Metric:1<br>RX packets:0 errors:0 dropped:0 overruns:0 frame:0<br>TX packets:0 errors:0 dropped:0 overruns:0 carrier:0<br>collisions:0 txqueuelen:1000<br>RX bytes:0 (0.0 B) TX bytes:0 (0.0 B)<br>Interrupt:35                                                                     |
| 10      | Link encap:Local Loopback<br>inet addr:127.0.0.1 Mask:255.0.0.0<br>UP LOOPBACK RUNNING MTU:65536 Metric:1<br>RX packets:8 errors:0 dropped:0 overruns:0 frame:0<br>TX packets:8 errors:0 dropped:0 overruns:0 carrier:0<br>collisions:0 txqueuelen:1<br>RX bytes:656 (656.0 B) TX bytes:656 (656.0 B)                                                               |
| wlan0   | Link encap:Ethernet HWaddr 24:14:07:BB:34:CC<br>inet addr:192.168.3.22 Bcast:192.168.3.255 Mask:255.255.255.0<br>UP BROADCAST RUNNING MULTICAST MTU:1500 Metric:1<br>RX packets:88 errors:0 dropped:81 overruns:0 frame:0<br>TX packets:3 errors:0 dropped:0 overruns:0 carrier:0<br>collisions:0 txqueuelen:1000<br>RX bytes:5229 (5.1 KiB) TX bytes:758 (758.0 B) |

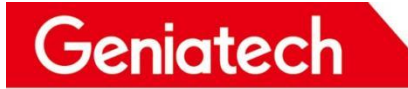

### 8.4 Ethernet Test

#### Test preparation: a network cable

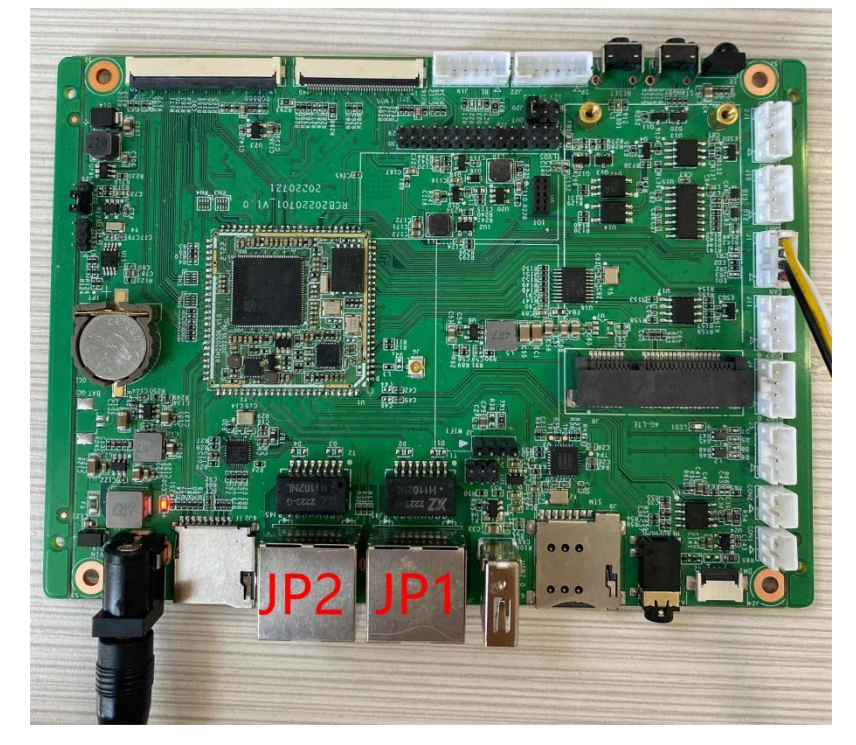

#### 8.4.1 Ethernet-JP1 Port Network Test

After powering up, connect the network cable to the JP1 port and enter ifconfig to check whether the eth0 node has acquired the IP address.

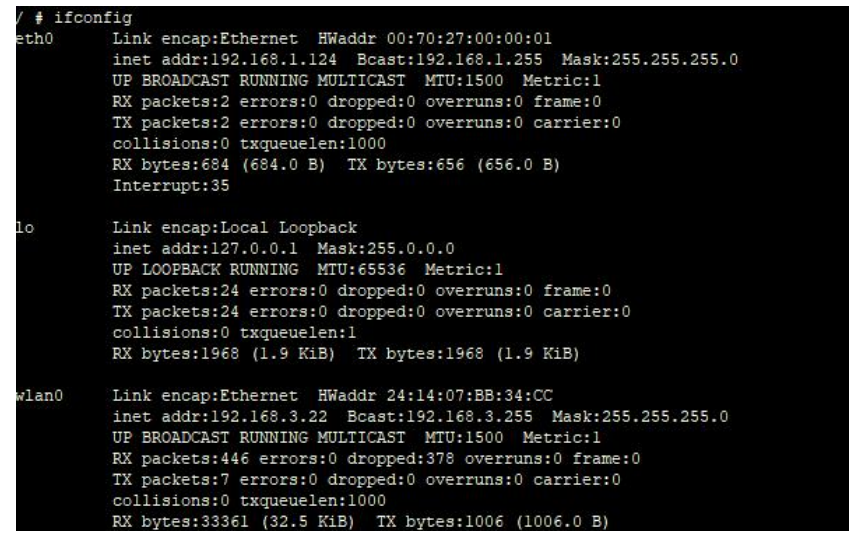

1) Execute the command ping 110.242.68.66 to test the network connection.

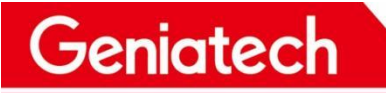

# ping 110.242.68.66

|     | - Parting |        |       |        |       |         |          |              |      |
|-----|-----------|--------|-------|--------|-------|---------|----------|--------------|------|
| PII | IG 110.   | .242.6 | 58.66 | (110.  | 242.0 | 68.66): | 56 dat   | ta bytes     |      |
| 64  | bytes     | from   | 110.3 | 242.68 | .66:  | seq=0   | tt1=46   | time=34.484  | ms   |
| 64  | bytes     | from   | 110.3 | 242.68 | .66:  | seq=1   | ttl=47   | time=89.859  | ms   |
| 64  | bytes     | from   | 110.3 | 242.68 | .66:  | seq=2   | tt1=46   | time=33.960  | ms   |
| 64  | bytes     | from   | 110.3 | 242.68 | .66:  | seq=3   | tt1=47   | time=96.248  | ms   |
| 64  | bytes     | from   | 110.3 | 242.68 | .66:  | seq=4   | tt1=46   | time=34.114  | ms   |
| 64  | bytes     | from   | 110.3 | 242.68 | .66:  | seq=5   | tt1=47   | time=89.552  | ms   |
| 64  | bytes     | from   | 110.2 | 242.68 | .66:  | seq=6   | tt1=46   | time=33.349  | ms   |
| 64  | bytes     | from   | 110.3 | 242.68 | .66:  | seq=7   | tt1=46   | time=35.180  | ms   |
| 64  | bytes     | from   | 110.3 | 242.68 | .66:  | seq=8   | tt1=46   | time=35.534  | ms   |
| 64  | bytes     | from   | 110.3 | 242.68 | .66:  | seq=9   | ttl=46   | time=33.215  | ms   |
| 64  | bytes     | from   | 110.3 | 242.68 | .66:  | seq=10  | ) ttl=4( | 6 time=33.65 | 6 ms |
| 64  | bytes     | from   | 110.3 | 242.68 | .66:  | seq=11  | ttl=40   | 5 time=35.50 | 7 ms |
| 64  | bytes     | from   | 110.3 | 242.68 | .66:  | seq=12  | 2 ttl=40 | 5 time=33.29 | 8 ms |

8.4.2 Ethernet-JP2 Port Network Test Connect

The network cable to the JP2 port after powering on the network.

Execute the ifconfig eth1 up command to turn on the node, then enter ifconfig to see if the eth1 node is turned on Execute udhcpc -q -i eth1 to get the IP address.

```
/ # ifconfig ethl up
/ # udhcpc -q -i ethlSending discover...
udhcpc (v1.20.2) started
Sending discover...
Sending discover...
Sending discover...
Sending select for 192.168.1.114...
Lease of 192.168.1.114 obtained, lease time 86400
/usr/share/udhcpc/default.script: Resetting default routes
route: SIOCDELRT: No such process
/usr/share/udhcpc/default.script: Adding DNS 192.168.1.1
```

Execute the command ping 110.242.68.66 to test the network connection.

## 8.5 TF Card Test

1) Test Preparation: One TF card

2) Insert the TF card into the card slot (see hardware schematic)

3) Run fdisk -I to view partitions

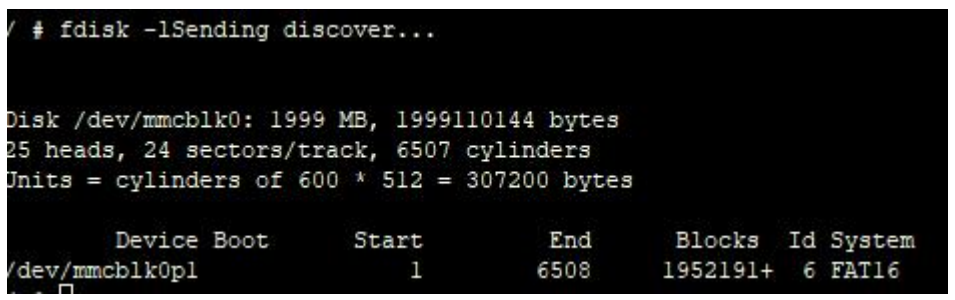

Execute df -h to view the mount

www.geniatech.com

| / # al -n       |        |       |           |      |             |
|-----------------|--------|-------|-----------|------|-------------|
| Filesystem      | Size   | Used  | Available | Use% | Mounted on  |
| ubi:rootfs      | 103.3M | 10.1M | 93.2M     | 10%  | 1           |
| devtmpfs        | 30.9M  | 0     | 30.9M     | 0%   | /dev        |
| tmpfs           | 30.9M  | 4.0K  | 30.9M     | 0%   | /tmp        |
| var             | 30.9M  | 0     | 30.9M     | 0%   | /var        |
| vendor          | 30.9M  | 0     | 30.9M     | 0%   | /vendor     |
| mdev            | 30.9M  | 0     | 30.9M     | 08   | /dev        |
| ubi0:miservice  | 7.5M   | 5.3M  | 2.2M      | 71%  | /config     |
| ubi0:customer   | 58.9M  | 52.2M | 6.7M      | 89%  | /customer   |
| ubi0:appconfigs | 2.0M   | 28.0K | 2.0M      | 18   | /appconfigs |
| /dev/mmcblk0pl  | 1.9G   | 32.0M | 1.8G      | 28   | /mnt/sdcard |
|                 |        |       |           |      |             |

### 8.6 Headset, Speaker, Microphone (headset mic and 2 Pin mic)

8.6.1 Microphone (Headset Mic/2pin Mic)

Test preparation: headset with microphone \* 1, 2pin microphone \* 1 (separate test, do not connect the headset and microphone at the same time)

8.6.2 Recording:

Execute the /customer/prog\_audio\_all\_test\_case -t 30 -I -o /tmp -d 0 -c 1 -v 20 -s 8000 command to record (try to place the microphone as close to the source as possible when testing)

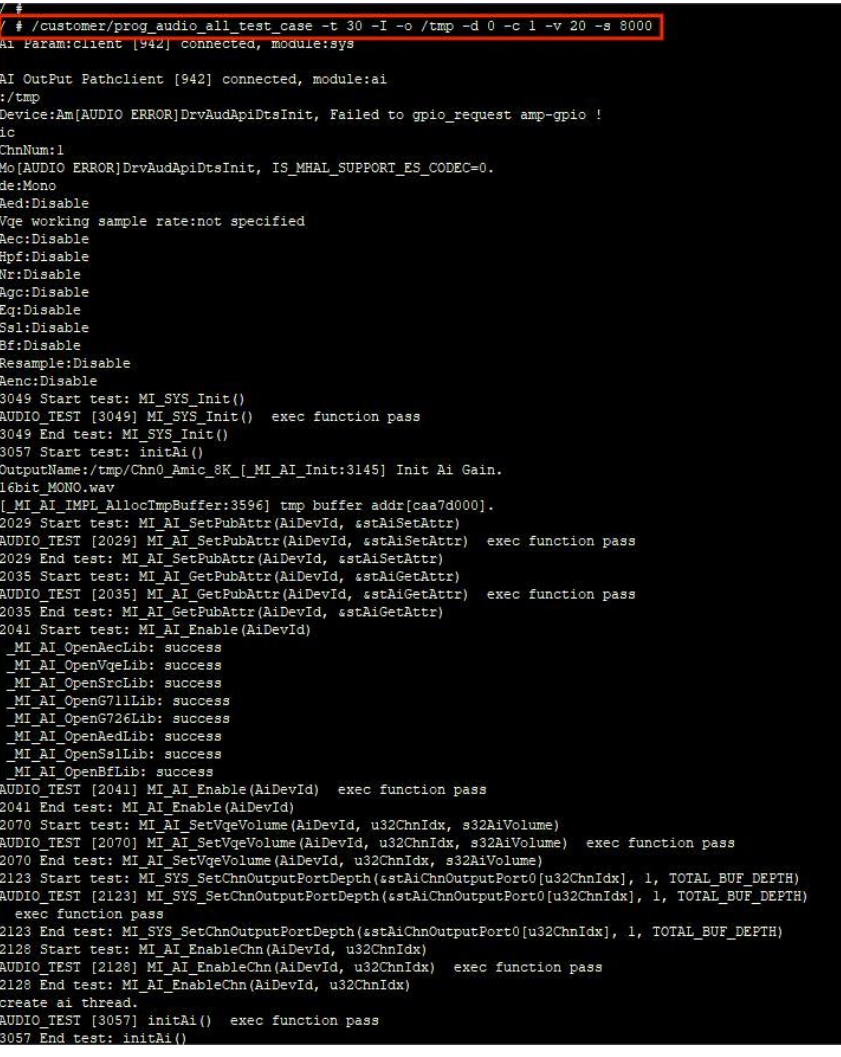

8.6.3 Headphones/Speakers

Test preparation: headset \* 1, speaker \* 1, according to the hardware schematic diagrams show connected (separate test, do not access the speaker and headset at the same time)

Play local music:

Use the cd command to enter the file location of the music being played (as shown below, my music is stored in cd /mnt/udisk/sda1/music/wav), and execute the command, as follows

/customer/prog\_audio\_all\_test\_case -t 30 -O -i 101-re~1.wav -D 0 -V 0

(Note: 101-re~1.wav is the name of the music played, please change it to the name of the actual music played during the test, and it only supports playing music in wav format)

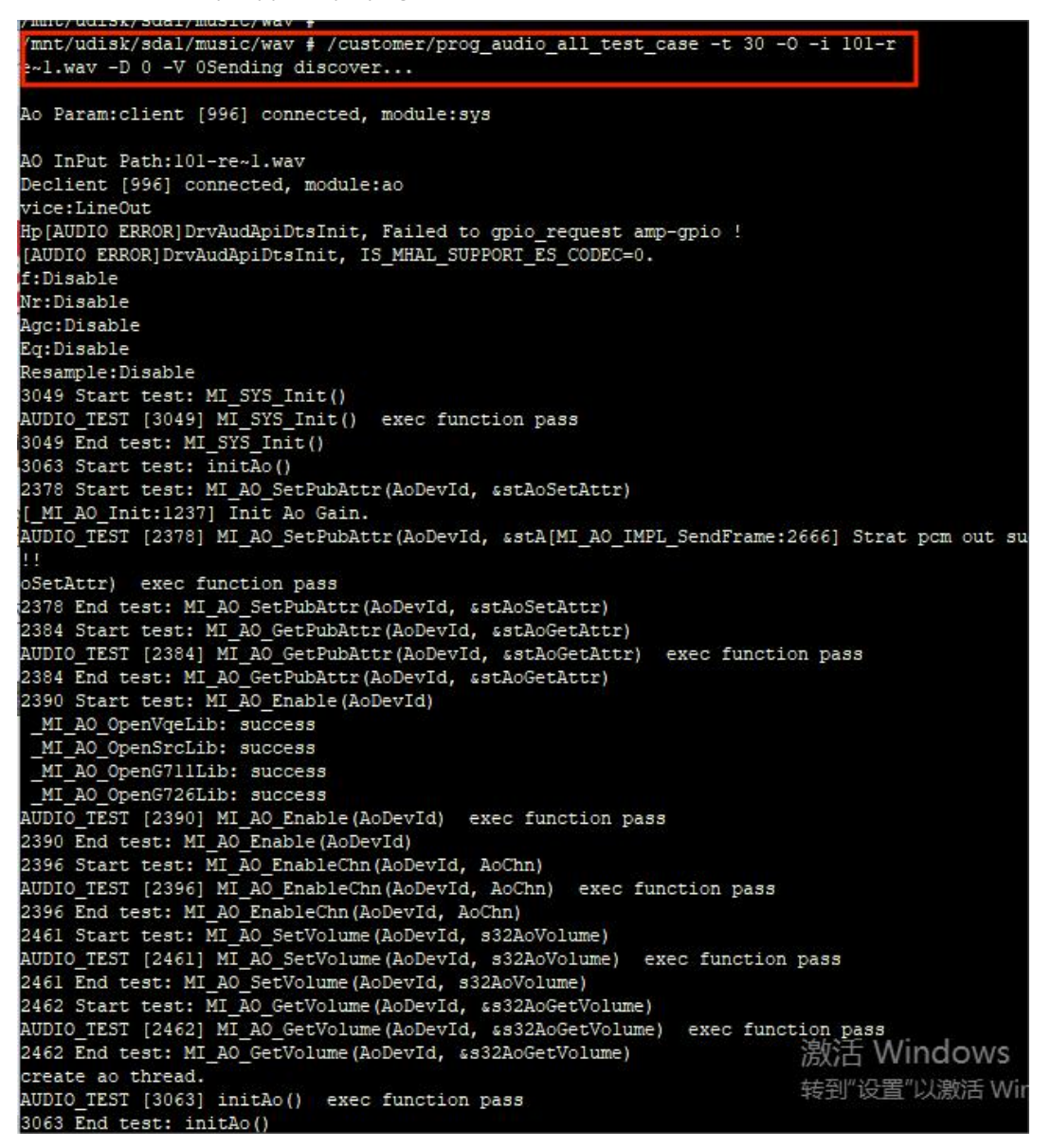

8.6.4 Playback of recording files (headphones/speakers):

Execute the cd /tmp command to enter the tmp path, and then execute this command (Note: the default name of the recording file is Chn0\_Amic\_8K\_16bit\_MONO.wav, which can be viewed by the ls command)

/customer/prog\_audio\_all\_test\_case -t 30 -O -i Chn0\_Amic\_8K\_16bit\_MONO.wav -D 0 -V 0

#### Shenzhen Geniatech Inc., Ltd.

www.geniatech.com

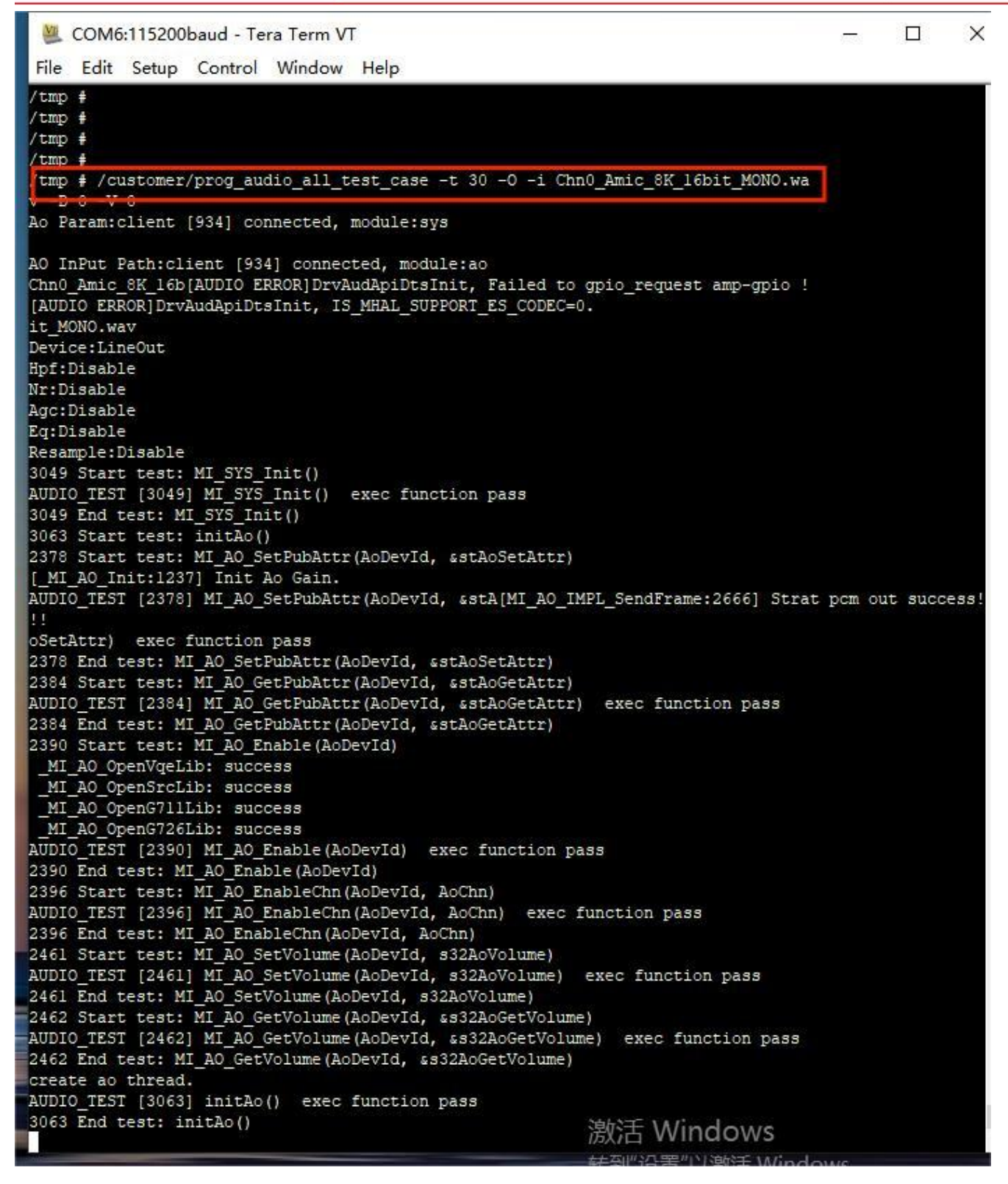

### 8.7 LVDS 7" Screen & Touch

8.7.1 Display:

Connect the LVDS screen according to the schematic diagram (pay attention to the pin position), power on and start up,

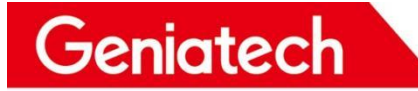

the boot interface is black, and the display will be as follows after the startup is completed

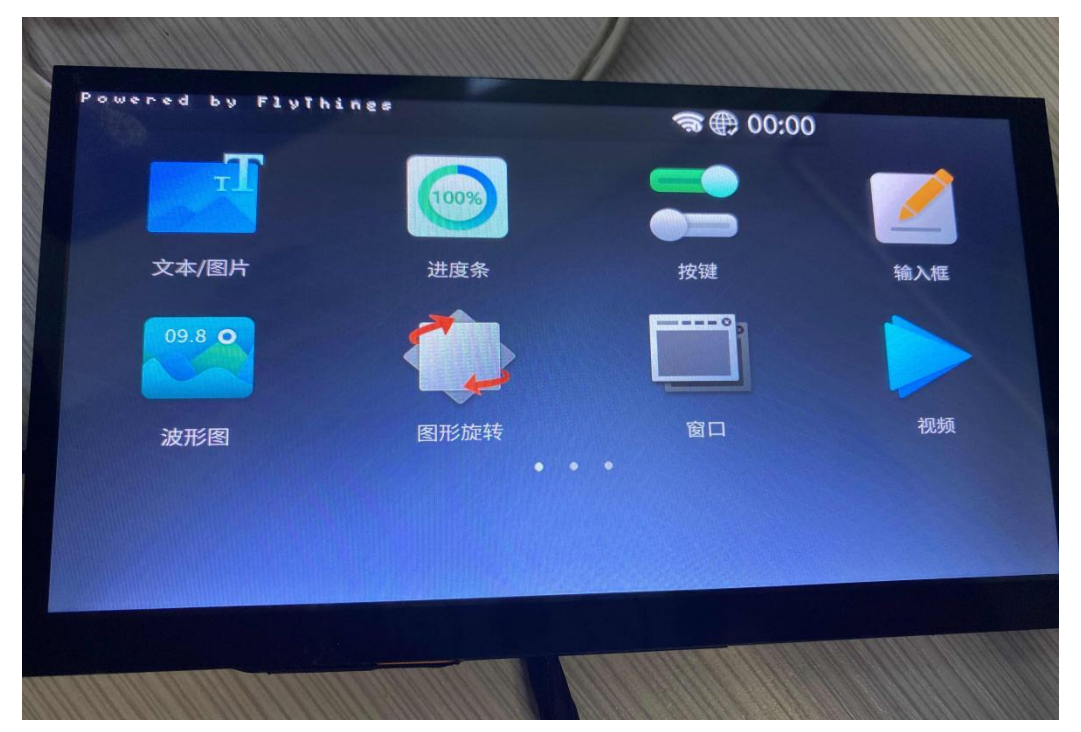

8.7.2 Backlight

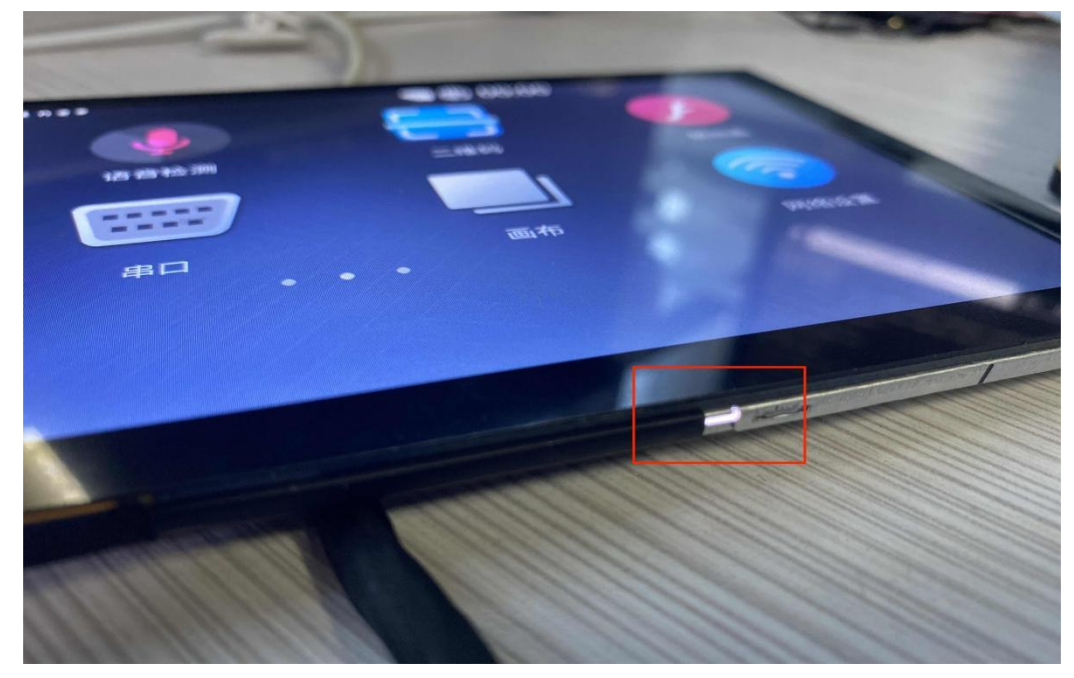

Touch: After the system startup is completed, slide the screen left and right with your finger, and you can turn the page left and right, that is, the test is passed

## 8.8 RS485 Communication

8.8.1 Test Preparation: One 485 communication cable, use DuPont cable to connect the board to the tx, rx and GND of

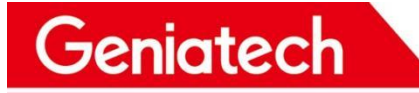

the 485 line, and the other end of the USB port to connect to the PC.

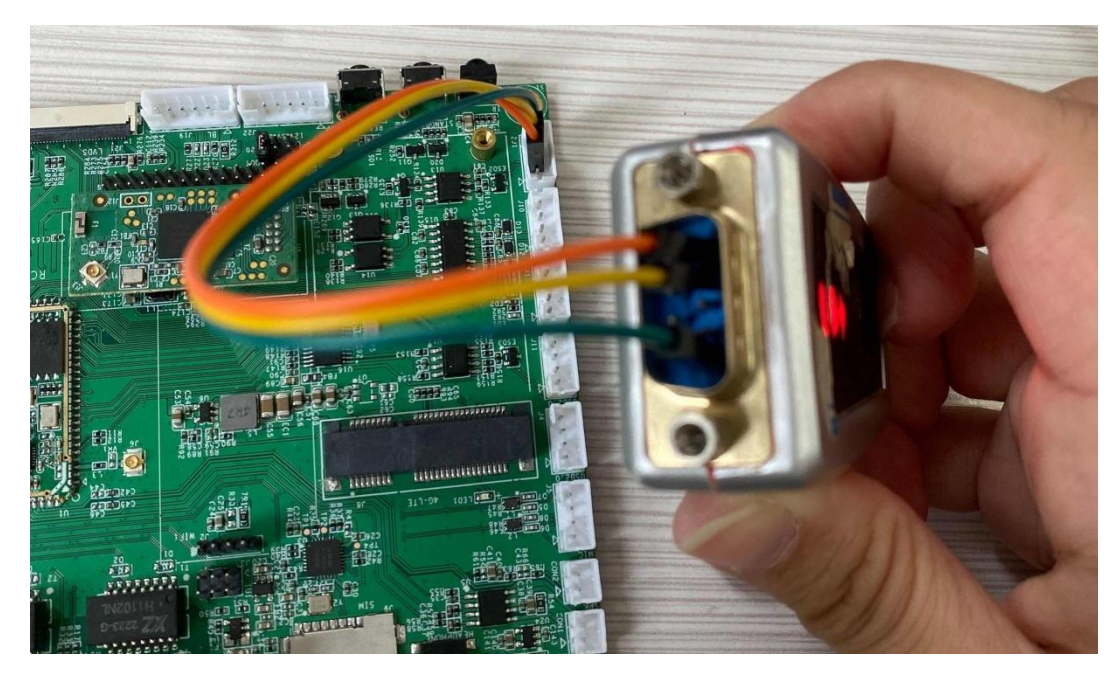

8.8.2 receive and send data

Set 485 serial port baud rate to 115200: stty -F /dev/ttyS2 speed 115200 -echo

Open another serial port, select the corresponding COM port (Device Manager->Port View), set the baud rate to 115200 and enter the following command in the original serial port window

cat /dev/ttyS2& //Receive data command, type in the characters in the 485 serial terminal and enter to see if the other end will receive it

echo "message" > /dev/ttyS2 //Input this command in the serial line terminal and enter to see if the other end receives the "message" data.

| File Edit Setup Control Window Help                                                          | 🖉 COM9:115200baud - Tera                 |                   |  |  |  |  |
|----------------------------------------------------------------------------------------------|------------------------------------------|-------------------|--|--|--|--|
| <pre># stty -F /dev/ttyS2 speed 115200 -echo</pre>                                           | File Edit                                | t Setup Control V |  |  |  |  |
| <pre>115200 ( # echo "message" &gt; /dev/ttyS2 ( # ( # echo "message" &gt; /dev/ttyS2 </pre> | message<br>message<br>message<br>message | Send data         |  |  |  |  |
| <pre>/ # 123 Sending discover 23 .23 .23 Sending discover23 .23 .23 .23 .23</pre>            | F                                        | Receive data      |  |  |  |  |

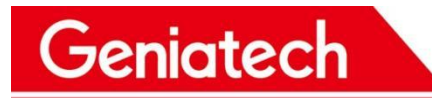

### 8.9 LTE Test

Preparation tools: SIM card\*1, LTE module\*1, antenna\*1 1)Connect the SIM card, LTE, and antenna as shown in the picture.

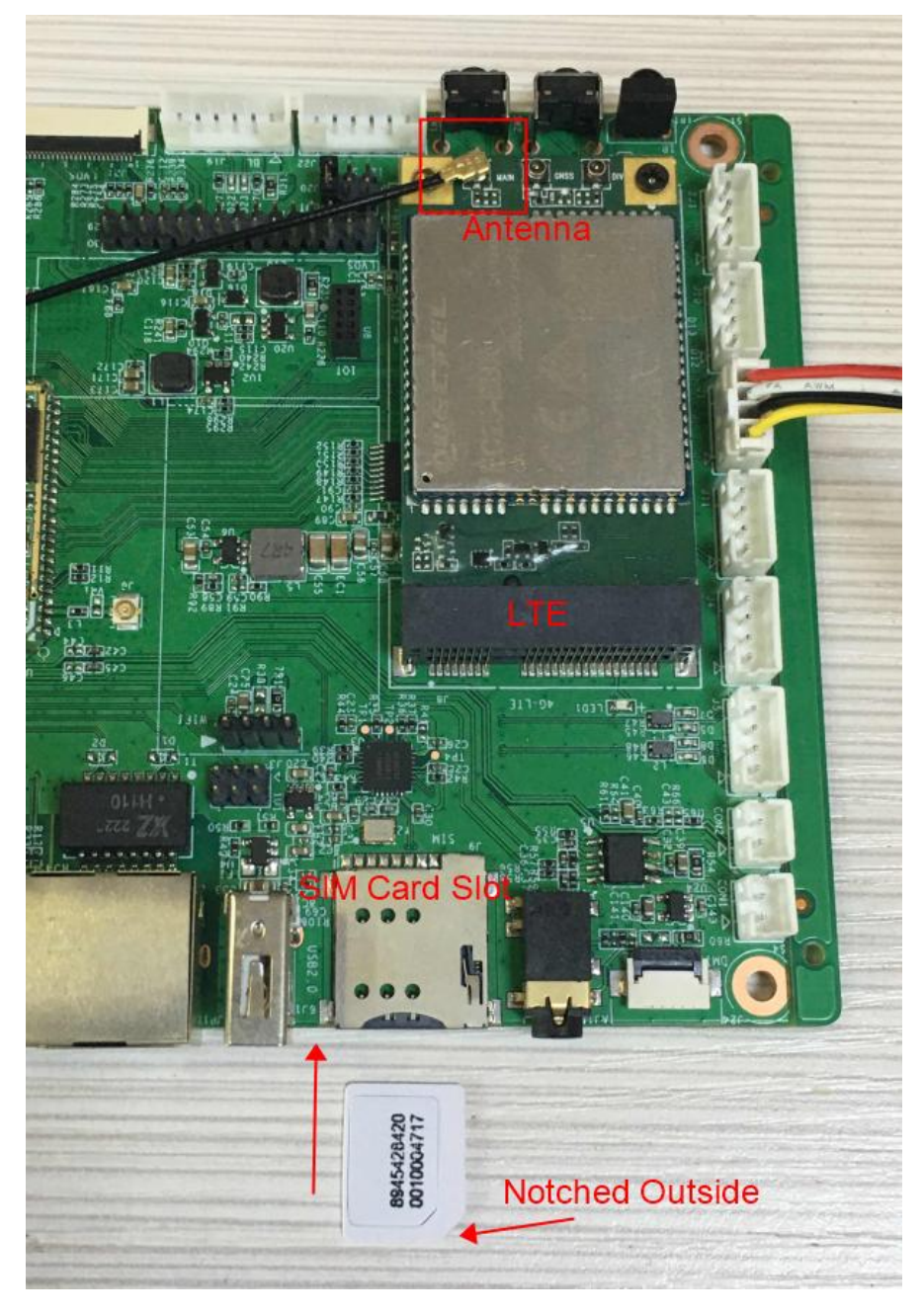

2) After powering on and booting up, enter the lsusb command, and an ID of ID 2c7c:0125 means it was mounted successfully.

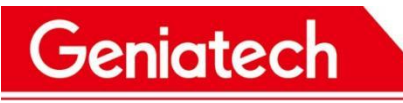

| lsu | sb  | arna ar |        |    |           |
|-----|-----|---------|--------|----|-----------|
| Bus | 002 | Device  | 002:   | ID | 1b20:8888 |
| Bus | 001 | Device  | 001:   | ID | 1d6b:0002 |
| Bus | 001 | Device  | 002:   | ID | 05e3:0610 |
| Bus | 002 | Device  | 001:   | ID | 1d6b:0002 |
| Bus | 001 | Device  | 003:   | ID | 2c7c:0125 |
| / 4 | Sam | dimondi | acotto |    |           |

- 3) Execute the ifconfig wwan0 up command to open the node
- 4) Execute quectel-CM& again --- to run the dialup script;
- 5) Execute the ifconfig command to see if the wwan0 node acquires an IP address

| / # ifco | onfig                                                                                                    |
|----------|----------------------------------------------------------------------------------------------------|
| eth0     | Link encap:Ethernet HWaddr 00:70:27:00:00:01<br>UP BROADCAST MULTICAST MTU:1500 Metric:1<br>RX packets:0 errors:0 dropped:0 overruns:0 frame:0<br>TX packets:0 errors:0 dropped:0 overruns:0 carrier:0<br>collisions:0 txqueuelen:1000<br>RX bytes:0 (0.0 B) TX bytes:0 (0.0 B)<br>Interrupt:35                                                                                                    |
| 10       | Link encap:Local Loopback<br>inet addr:127.0.0.1 Mask:255.0.0.0<br>UP LOOPBACK RUNNING MTU:65536 Metric:1<br>RX packets:8 errors:0 dropped:0 overruns:0 frame:0<br>TX packets:8 errors:0 dropped:0 overruns:0 carrier:0<br>collisions:0 txqueuelen:1<br>RX bytes:656 (656.0 B) TX bytes:656 (656.0 B)                                                                                               |
| wlan0    | Link encap:Ethernet HWaddr 24:14:07:BB:34:CC<br>UP BROADCAST MULTICAST MTU:1500 Metric:1<br>RX packets:0 errors:0 dropped:0 overruns:0 frame:0<br>TX packets:0 errors:0 dropped:0 overruns:0 carrier:0<br>collisions:0 txqueuelen:1000<br>RX bytes:0 (0.0 B) TX bytes:0 (0.0 B)                                                                                                    |
| wwan0    | Link encap:UNSPEC HWaddr 00-00-00-00-00-00-00-00-00-00-00-00-00<br>inet addr:100.116.28.111 P-t-P:100.116.28.111 Mask:255.255.255.224<br>UP POINTOPOINT RUNNING NOARP MULTICAST MTU:1500 Metric:1<br>RX packets:7 errors:0 dropped:0 overruns:0 frame:0<br>TX packets:14 errors:0 dropped:0 overruns:0 carrier:0<br>collisions:0 txqueuelen:1000<br>RX bytes:1807 (1.7 KiB) TX bytes:2816 (2.7 KiB) |

6) Test the network connection by executing the ping -I wwan0 baidu.com command.

### 8.10 USB Port Test

8.10.1 Test Preparation: USB Mouse/Keyboard\*1, USB Flash Drive\*1, USB Hard Drive\*18.10.2 After powering up the board and plugging in the mouse/keyboard, type lsusb to see if it is mounted.

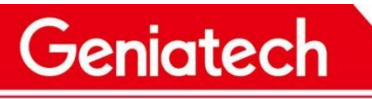

| _   |     |        |      |    |           |
|-----|-----|--------|------|----|-----------|
| / # | lsu | de     |      |    |           |
| Bus | 002 | Device | 002: | ID | 1b20:8888 |
| Bus | 001 | Device | 001: | ID | ld6b:0002 |
| Bus | 001 | Device | 014: | ID | lc4f:0034 |
| Bus | 001 | Device | 002: | ID | 05e3:0610 |
| Bus | 002 | Device | 001: | ID | ld6b:0002 |
|     |     |        |      |    |           |

8.10.3 Connect a USB flash drive or USB hard disk, fdisk -I to see if it is recognized, df -h to see where it is mounted.

| Device Boo                                                                                                    | ot Start                           | En                       | nd Blo                | ocks | Id System        |
|----------------------------------------------------------------------------------------------------|------------------------------------|--------------------------|-----------------------|------|------------------|
| /dev/mmcblk0pl *                                                                                               | * 1                                | 96                       | 52 771                | 9936 | b Win95 FAT32    |
| Partition 1 has di<br>phys=(960, 25                                                                            | ifferent physic<br>54, 63) logical | cal/logica<br>L=(961, 54 | al endings:<br>4, 53) |      |                  |
| Disk <mark>/dev/sda</mark> : 15.                                                                               | .3 GB, 15376318                    | 464 bytes                | 3                     |      |                  |
| 255 heads, 63 sect                                                                                             | tors/track, 180                    | 59 cylinde               | ers                   |      |                  |
| Units = cylinders                                                                                              | of 16065 * 512                     | 2 = 822528               | 30 bytes              |      |                  |
| Device Boot                                                                                                    | Start                              | End                      | Blocks                | Id S | vstem            |
| /dev/sdal *                                                                                                    | 1                                  | 1870                     | 15014912              | c W  | in95 FAT32 (LBA) |
| / #                                                                                                    |                                    |                          |                       |      |                  |
| / # df -h                                                                                                    |                                    |                          |                       |      |                  |
| Filesystem                                                                                                    | Size                               | Used                     | Available             | Use% | Mounted on       |
| ubi:rootfs                                                                                                    | 103.3M                             | 10.1M                    | 93.2M                 | 10%  |                  |
| devtmpfs                                                                                                    | 30.9M                              | 0                        | 30.9M                 | 0%   | /dev             |
| tmpfs                                                                                                    | 30.9M                              | 0                        | 30.9M                 | 0%   | /tmp             |
| var                                                                                                    | 30.9M                              | 0                        | 30.9M                 | 0%   | /var             |
| vendor                                                                                                    | 30.9M                              |                          | 30.9M                 | 0%   | /vendor          |
| mdev                                                                                                    | 30.9M                              | 0                        | 30.9M                 | 0%   | /dev             |
| ubi0:miservice                                                                                                 | 7.5M                               | 5.3M                     | 2.2M                  | 71%  | /config          |
| ubi0:customer                                                                                                  | 58.9M                              | 52.2M                    | 6.7M                  | 898  | /customer        |
| ubi0:appconfigs                                                                                                | 2.0M                               | 32.0K                    | 2.0M                  | 2%   | /appconfigs      |
| /dev/mmcblk0pl                                                                                                 | 7.3G                               | 1.4G                     | 5.9G                  | 19%  | /mnt/sdcard      |
| the second second second second second second second second second second second second second second second s | 14 20                              | 1 10                     | 12 20                 | 22   | /mpt/udisk/sda   |

Disk /dev/mmcblk0: 7906 MB, 7906263040 bytes 255 heads, 63 sectors/track, 961 cylinders Jnits = cylinders of 16065 \* 512 = 8225280 bytes

| Device 1       | Boot      | Start         | End  | Blocks   | Id | System      |
|----------------|-----------|---------------|------|----------|----|-------------|
| dev/mmcblk0pl  |           | 1             | 962  | 7719936  | b  | Win95 FAT32 |
| artition 1 has | different | physical/log  | ical | endings: |    |             |
| phys=(960,     | 254, 63)  | logical=(961, | 54,  | 53)      |    |             |
|                |           |               |      |          |    |             |

Disk <mark>/dev/sda</mark>: 1000.2 GB, 1000204886016 bytes 255 heads, 63 sectors/track, 121601 cylinders Jnits = cylinders of 16065 \* 512 = 8225280 bytes

| Device Boot     | Start  | End    | Blocks    | Id S | ystem           |
|-----------------|--------|--------|-----------|------|-----------------|
| /dev/sdal *     | 1      | 121601 | 976760001 | 7 H  | PFS/NTFS        |
| / #             |        |        |           |      |                 |
| / # df -h       |        |        |           |      |                 |
| Filesystem      | Size   | Used   | Available | Use% | Mounted on      |
| ubi:rootfs      | 103.3M | 10.1M  | 93.2M     | 10%  |                 |
| devtmpfs        | 30.9M  | 0      | 30.9M     | 0%   | /dev            |
| tmpfs           | 30.9M  | 0      | 30.9M     | 08   | /tmp            |
| var             | 30.9M  | 0      | 30.9M     | 0%   | /var            |
| vendor          | 30.9M  | 0      | 30.9M     | 0%   | /vendor         |
| ndev            | 30.9M  | 0      | 30.9M     | 0%   | /dev            |
| ubi0:miservice  | 7.5M   | 5.3M   | 2.2M      | 71%  | /config         |
| ubi0:customer   | 58.9M  | 52.2M  | 6.7M      | 89%  | /customer       |
| ubi0:appconfigs | 2.0M   | 32.0K  | 2.0M      | 2%   | /appconfigs     |
| /dev/mmcblk0pl  | 7.3G   | 1.4G   | 5.9G      | 198  | /mnt/sdcard     |
| /dev/sdal       | 931.5G | 74.1G  | 857.4G    | 88   | /mnt/udisk/sdal |
| /               |        |        |           |      |                 |

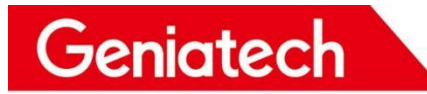

## 8.11 GTIOT Interface Test

8.11.1 Test Preparation: Prepare BLE module\*1 antenna\*1, access as follows

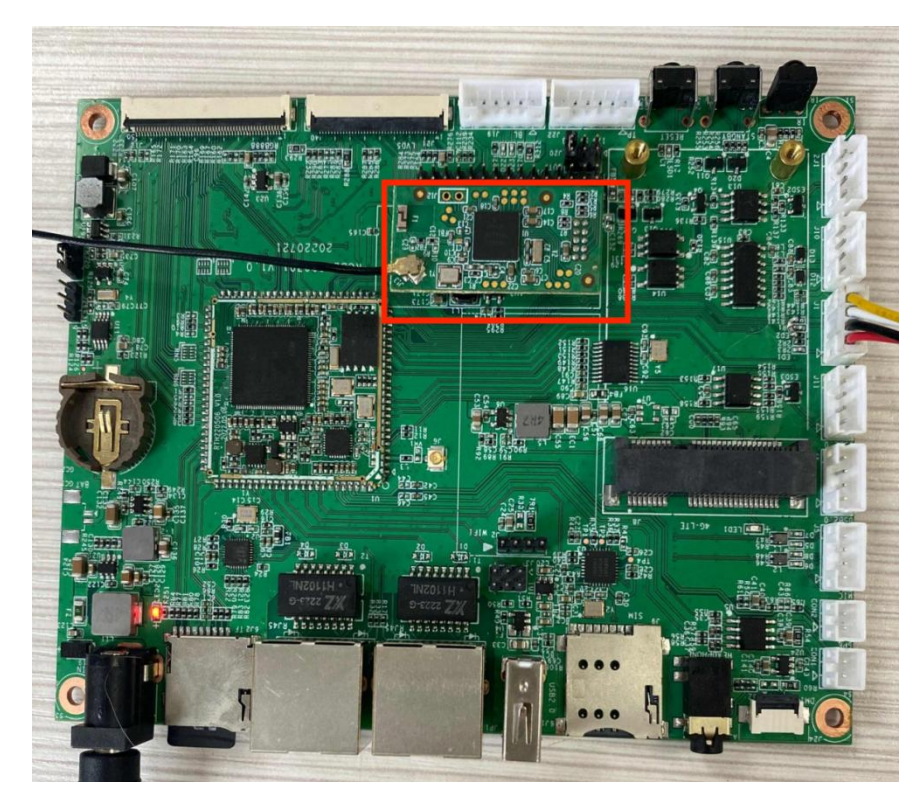

8.11.2 Input command: stty -F /dev/ttyS1 speed 115200 -echo //Change baud rate cat /dev/ttyS1& //Data printing echo -en "AT\r\n" >> /dev/ttyS1 //Read version information echo -en "scan on\r\n" >> /dev/ttyS1 //Turn on search echo -en "scan\r\n" >> /dev/ttyS1 //Search for devices echo -en "scan off\r\n" >> /dev/ttyS1 //Close search

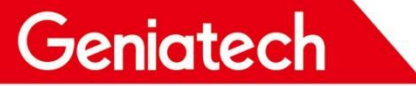

## Shenzhen Geniatech Inc., Ltd.

www.geniatech.com

| / # stty -F /dev/ttyS1 speed 115200 -echo<br>115200             |
|-----------------------------------------------------------------|
| / # Sending discover<br>cat /dev/ttySls<br>/ # Sending discover |
| echo -en "AT\r\n" >> /dev/ttyS1<br>/ # AT                       |
| 1,00,v3.3.0,OTA-2                                               |
| echo -en "scan on\r\n" >> /dev/ttyS1<br>/ # scan on<br>1,02     |
|                                                                 |
| echo -en "scan\r\n" >> /dev/ttySl<br>/ # scan                   |
| 1,01,D1:12:6B:CF:BE:D0,                                         |
| 1,01,6E:6F:C0:D2:C0:C1,                                         |
| 1,01,28:7A:FB:5E:05:F6,                                         |
| 1,01,41:38:B2:45:07:19,                                         |
| 1,01,7B:EF:E0:F7:78:00,                                         |
| 1,01,7B:35:69:0D:8F:3B,                                         |
| 1,01,71:BC:0C:98:15:BB,                                         |
| 1,01,57:A7:82:9A:23:0B,                                         |
| 1,01,DD:0D:30:00:14:2F,                                         |
| Sending discover                                                |
| Sending discover<br>Sending discover                            |
| echo -en "scan off\r\n" >> /dev/ttySl<br>/ # scan off           |
| 1,03                                                            |

Geniatech `

## 9. Precautions for use

- 1. Relative humidity: 10%  $^{\sim}$  90% .
- 2. Storage temperature: -10  $^{\sim}$  125  $^{\circ}\mathrm{C}$
- 3. Operation temperature: 0 ~ 80  $^\circ\!\mathrm{C}$
- 4. Do not squeeze, distort or disassemble the board.
- 5. Keep the board away from static electricity .
- 6. Keep the board away from water and other liquid.
- 7. Clean the board with soft and clean dry cloth when it's dirty.
- 8. Don't use long connect wires which may affect performance and image quality.